# Corporate Solution e-Services User Manual for Members

Version 3.0

July 2013

#### A state of the art online portal

e-Services is a state of the art online portal that will allow you to access and view your policies.

| Key Features                                                        | Benefits                                                                                                    |
|---------------------------------------------------------------------|----------------------------------------------------------------------------------------------------|
| <ul> <li>Portfolio inquiry: Member and</li></ul>                    | <ul> <li>Complete coverage / benefits</li></ul>                                                                                                    |
| dependent details <li>Coverage details</li> <li>Claims summary</li> | information <li>Monitor claims and pre-approvals</li> <li>Edit profile information</li> <li>Search for medical providers</li> <li>Download forms</li> <li>Print Certificates</li> |

## Minimum System Requirements

The minimum requirements to access the e-Services portal

- Internet Explorer 7 or higher.
- Ensure that your Pop-up blocker is disabled

#### Note:

Please ensure that www.metlifealico.ae is added to the compatibility view settings on the browser.

To do that please click on Tools, select compatibility view settings and add <u>www.metlifealico.ae</u>.

**MetLife Alico** 

#### Visit our website **www.eservices.metlifealico.ae** and login

Monday, March 12 2012

Enter Username and Password to login If you are a New Users click on: "New User"

Welcome to MetLife Alico's Corporate Solutions e-Services

Enjoy easy access to your Policy.Anytime, Anywhere...

| to login  |           |
|-----------|-----------|
| / Accoun  | t Sign In |
| Username: |           |
| Password: |           |

Forgot Password? Click Here Account Locked? Click Here

Your password is highly confidential and it is not to be shared with anyone. MetLife Alico will never ask you for your password over the phone or via e-mail.

## First time Log in

When you log in for the first the, the system will automatically prompt you to :

- Create a new password
- Set up a secret question

Once this activity is completed, you can log in again with your new password.

#### **Password rules:**

Do make sure you've selected a password that is of a length between 8 and 13, is alphanumeric (A-Z, a-z, 0-9), begins and ends with an alphabet and contains at least two numbers. The in-built security features of the e-Services portal ensure that any information that you access or transmit via this portal is secure and not compromised.

#### www.eservices.metlifealico.ae

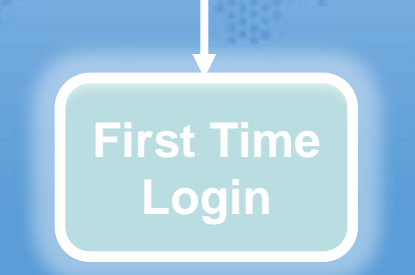

#### First time Log in – Access from our website in the "Individuals" Page

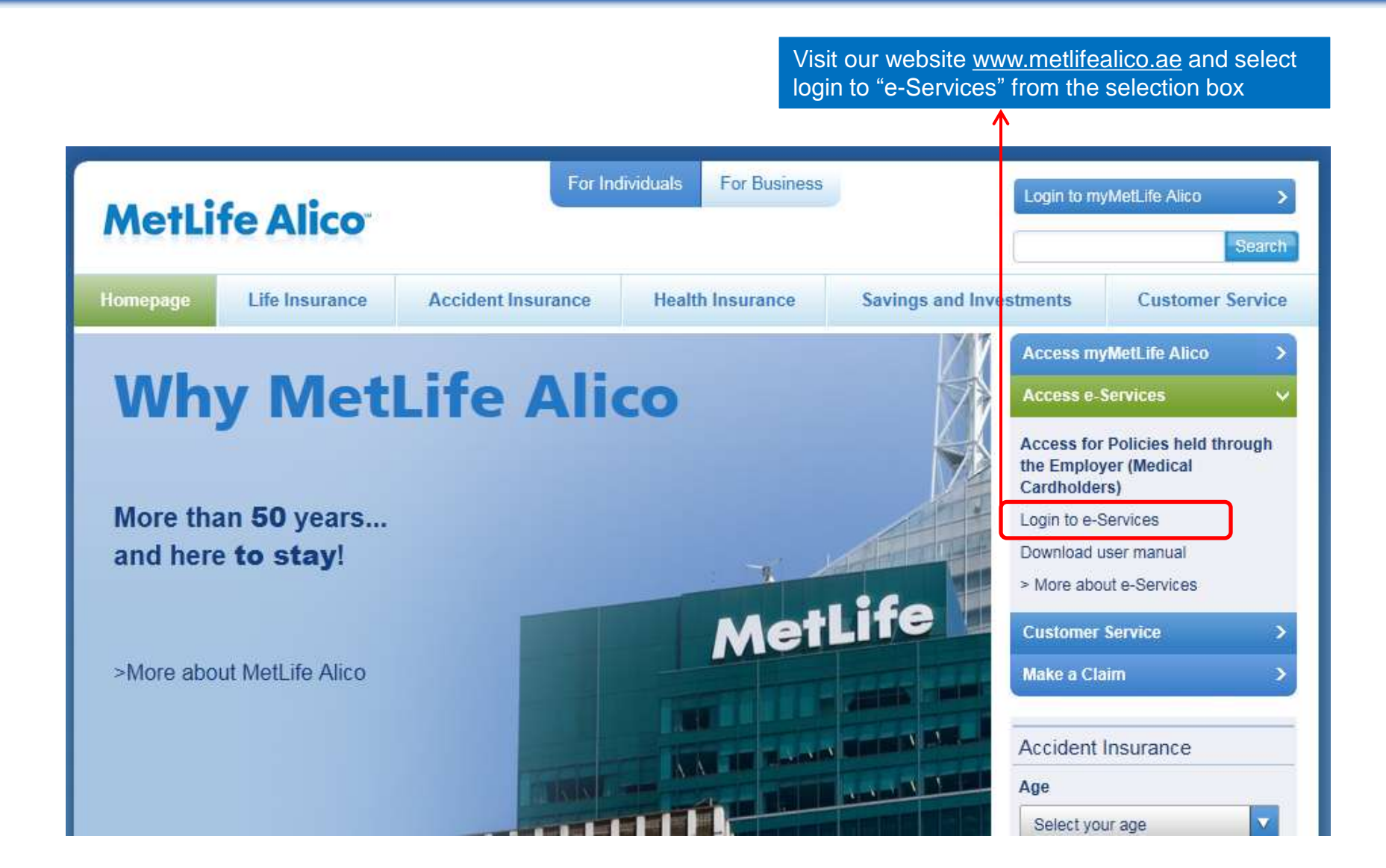

#### First time Log in – Access from our website in the "Business" Page

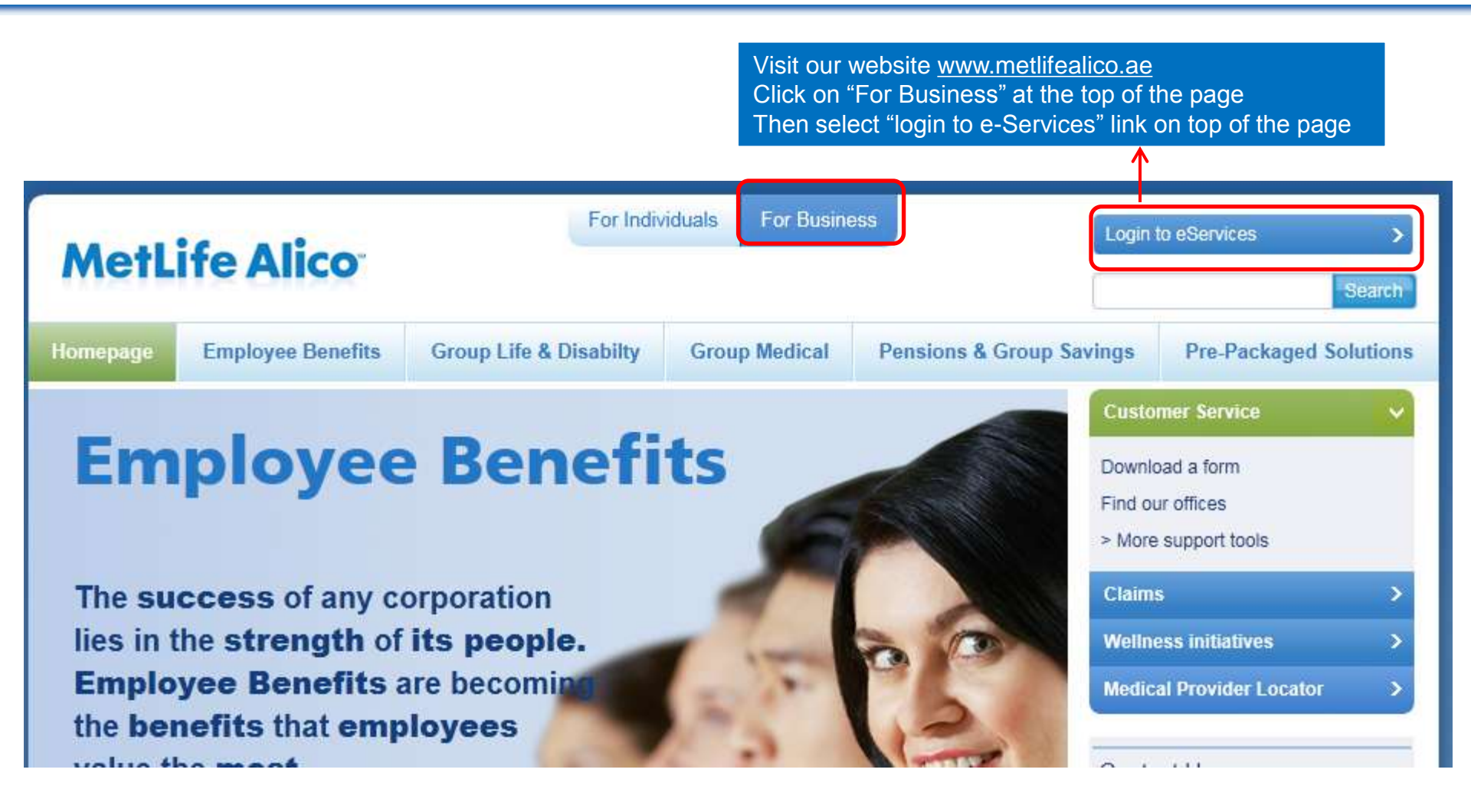

First time Log in \_ e-Services Homepage

#### **MetLife Alico**

Monday, March 12 2012

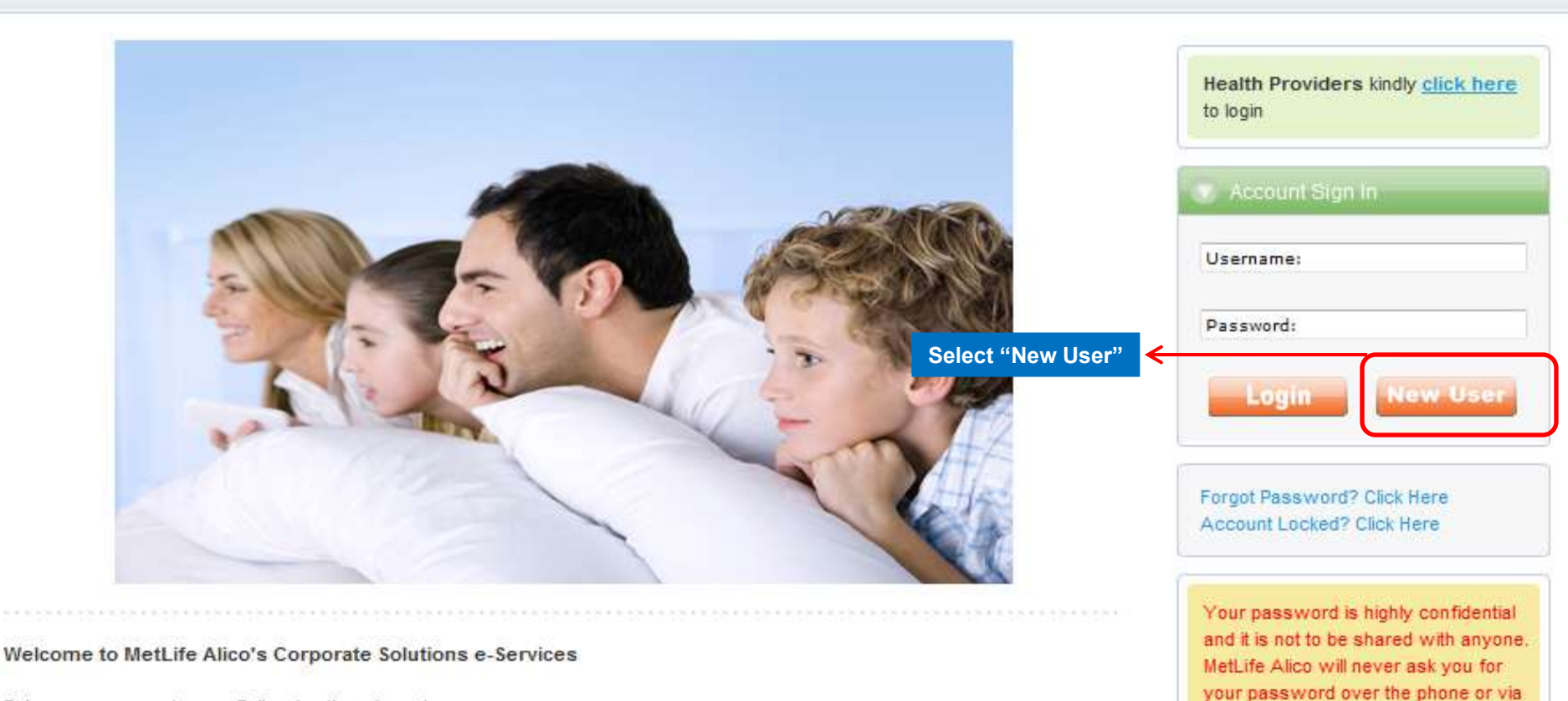

e-mail.

Enjoy easy access to your Policy.Anytime, Anywhere ...

#### First time Log in - Registration Step 1

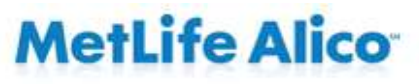

Tuesday, May 22 2012

#### Welcome to the registration for Corporate Solutions e-Services

Note : Your Policy and Certificate numbers are required to register for e-Services. You will find both of these on your MetLife Alico Medical Card.

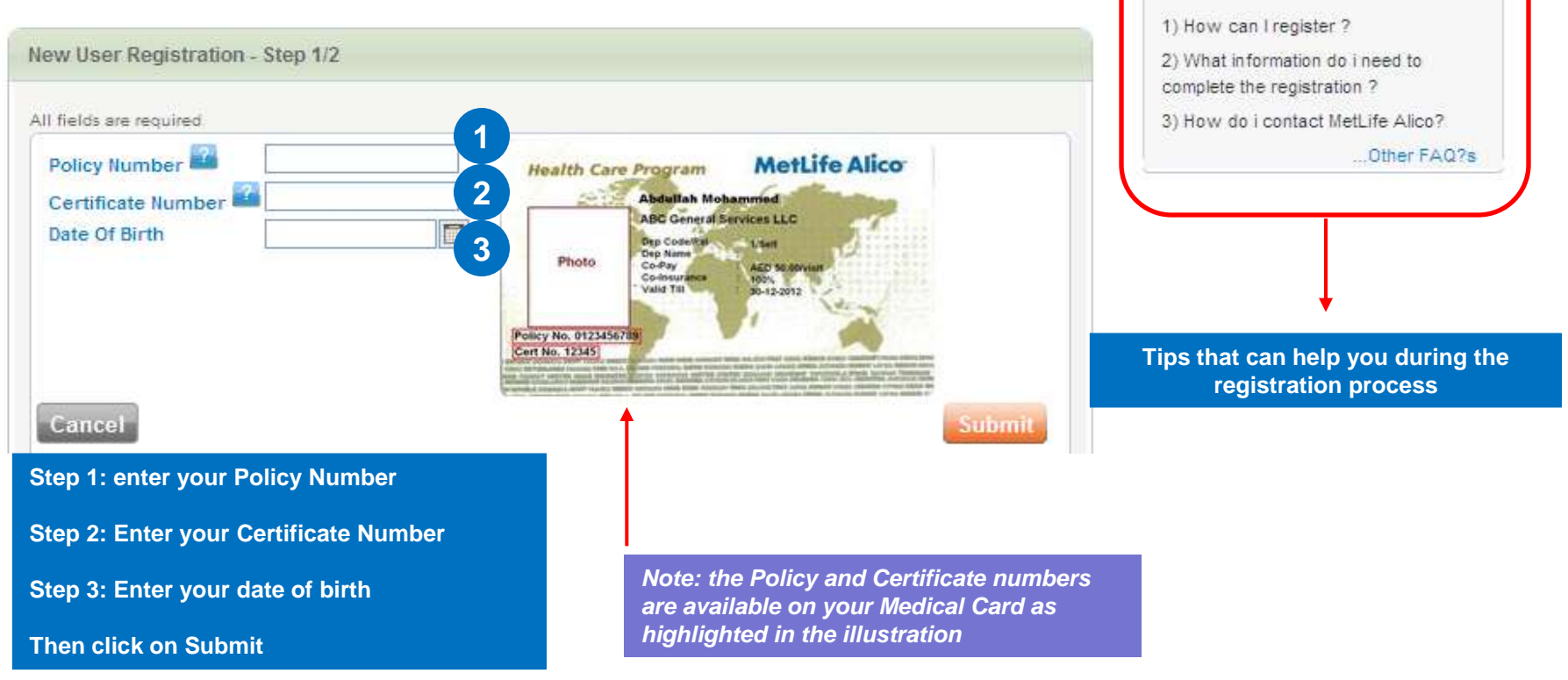

Have any questions?

#### First time Log in – Registration Step 1 (continuation)

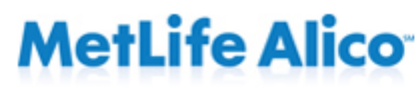

Wednesday, May 30 2012

After clicking on submit, system will show your Name and your Employer's

#### Welcome to the registration for Corporate Solutions e-Services

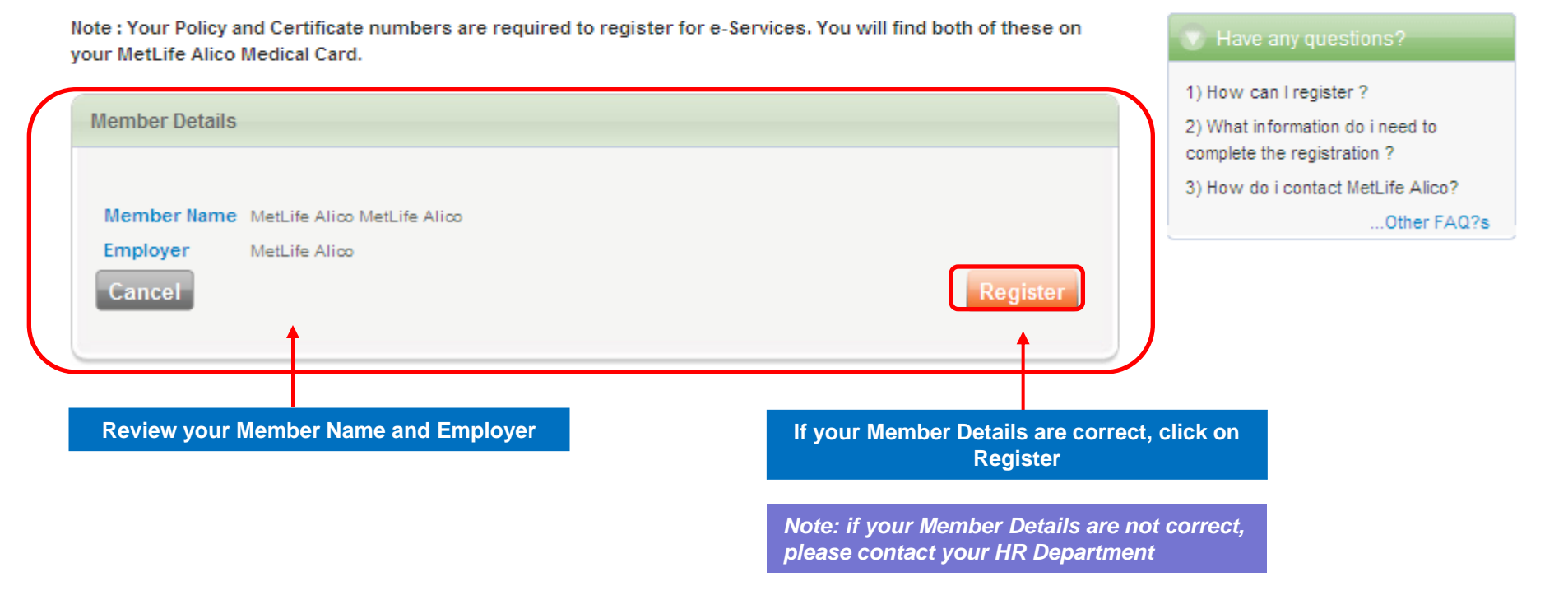

#### First time Log in \_ Registration Step 2

#### Welcome to the registration for Corporate Solutions e-Services

| New User Registration - Step 2/2                                                                                                    |                                                                                                    | Step 1: enter your email address in both fields                                           |
|----------------------------------------------------------------------------------------------------|----------------------------------------------------------------------------------------------------|-------------------------------------------------------------------------------------------|
| Create your user ID  e-Mail * Confirm e-Mail * I acknowledge that I have read and understand the cancel                                           | the Terms of use and Privacy Statement .<br>Register                                                                      | Step 2: Read the Terms and<br>Conditions before acknowledging<br>then click on "Register" |
| New User Registration - Confirmation Dear MetLife Alico MetLife Alico ,                                                                           | Once you click on Register, you will receive your password by email.                                                      | Account Sign In Email:                                                                    |
| Congratulations on your registration and well<br>We have sent a confirmation of your registration<br>You can now access your benefits information | come to e-Services !<br>tion with your password to the email ID that you provided.<br>on 24 hours a day; 365 days a year. | Password:<br>Submit                                                                       |
| Thank you !                                                                                                    |                                                                                                    | Sign-in with your email<br>address and the password<br>shared with you                    |

#### First time Log in – Password Change

## **MetLife Alico**

Thursday, May 24 2012

**Change Password** 

| New Password                                                                                       |                                   |                                                         |                           |
|----------------------------------------------------------------------------------------------------|-----------------------------------|---------------------------------------------------------|---------------------------|
| Confirm Password                                                                                   |                                   |                                                         | automatically prompt you  |
| Secret Question                                                                                    | -SELECT                           | ~                                                       | create a new password a   |
| Secret Answer                                                                                      |                                   |                                                         | set-up a secret question. |
|                                                                                                    |                                   |                                                         |                           |
| Cancel                                                                                             |                                   |                                                         |                           |
| Cancel                                                                                             |                                   |                                                         |                           |
| Cancel Password Rules 1) Lenoth must be in the range of 8 to                                       | 13 characters                     | Note: Please make sure you                              |                           |
| Cancel Password Rules 1) Length must be in the range of 8 to 2) Must begin and end with an alphabe | 13 characters<br>etical character | Note: Please make sure you<br>follow the Password rules |                           |

will

#### First time Log in - Contact Details

#### Welcome to Corporate Solutions e-Services

| Contact Details                        |                       |                   |                |                     |   |                        |           |
|----------------------------------------|-----------------------|-------------------|----------------|---------------------|---|------------------------|-----------|
| Dear Customer,<br>In order for us to s | erve you better, we w | ould like to have | your latest co | ontact information. |   |                        |           |
| Address<br>Office No./Bldg *           | []                    |                   | )ffice Phone   |                     |   |                        |           |
| Street *                               |                       | M                 | Nobile Phone * |                     |   |                        |           |
| P.O.Box *<br>City *                    |                       | P                 | hone (Res)     |                     |   | Note: No spaces or sig | gns are   |
| Country*                               | AFGHANISTAN           | <b>∨</b> N        | lational ID    |                     |   | ID and Passport numb   | er fields |
| Passport Number *                      |                       | N                 | lationality*   | AFGHANISTAN         | * |                        |           |

All you need to do is enter your Address, contact numbers, city , country, National ID, Passport no. and confirm your Nationality.

#### First time Log in – Final Step: Bank Details

Now for the final step: Entering your Bank details

To serve you better, MetLife Alico offers Wire Transfer for your Cash Claims. That way, the funds are directly transferred into your Bank Account.

| I would like to receive my n Check O Wire Transf           | nedical claim(s) reimbursement via;<br>er       | Note: Make<br>the Paymen<br>prefer                          | e sure you select<br>It Method you             |
|------------------------------------------------------------|-------------------------------------------------|-------------------------------------------------------------|------------------------------------------------|
| Bank Details                                               |                                                 |                                                             |                                                |
| Bank Name*<br>Account Number*<br>IBAN Number*              |                                                 | Branch Name<br>Swift Code *                                 |                                                |
| Note : Please be aware that th<br>accurate and up-to-date. | e bank details you provide will be used for rei | mbursement of your claims. Therefo                          | re please ensure that the details provided are |
| All you need to do<br>Once done, click o                   | is enter your Bank Name, Account                | t Number, Swift Code and I<br>atically re-directed to the H | IBAN Number.<br>Iome Page.                     |

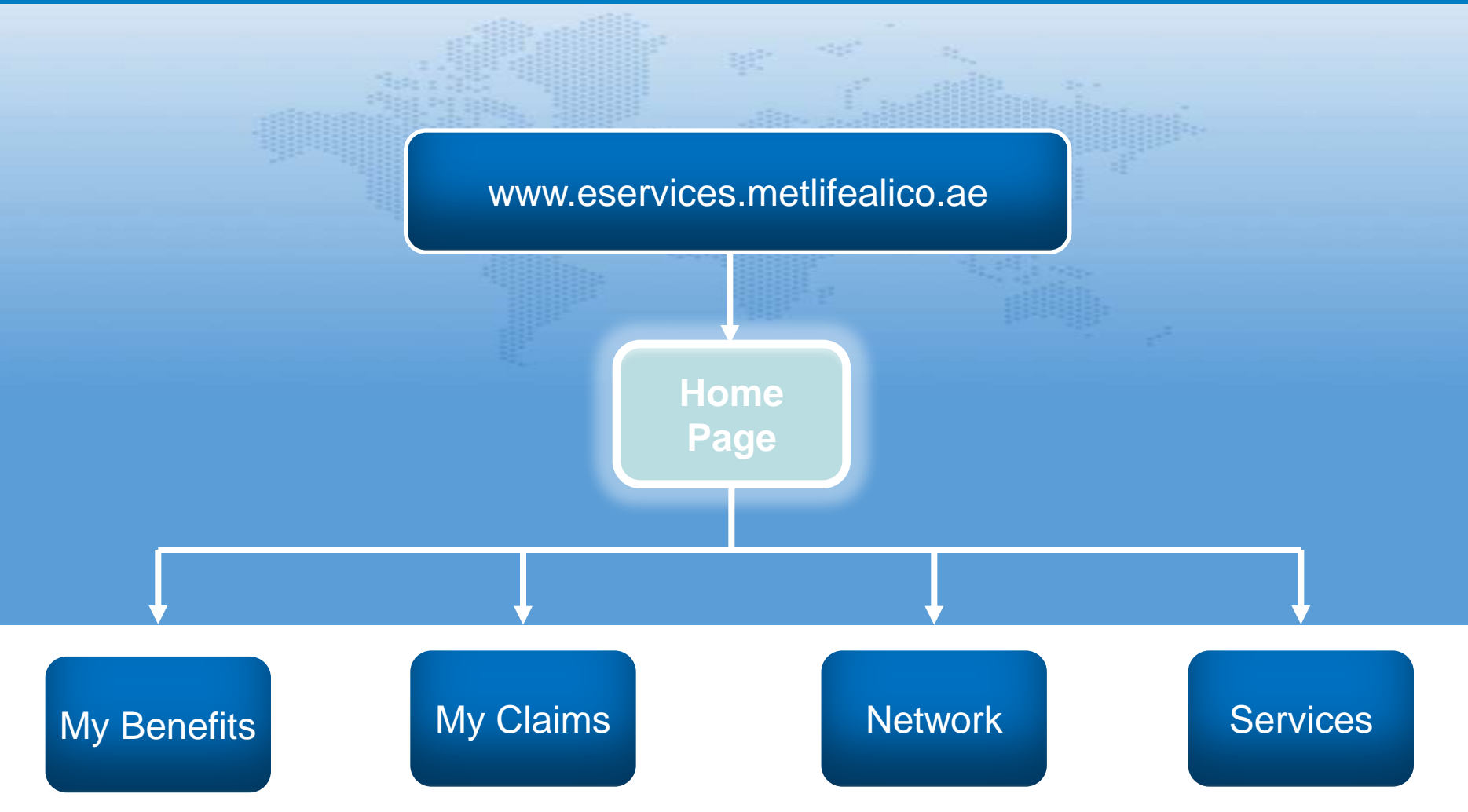

# Home Page

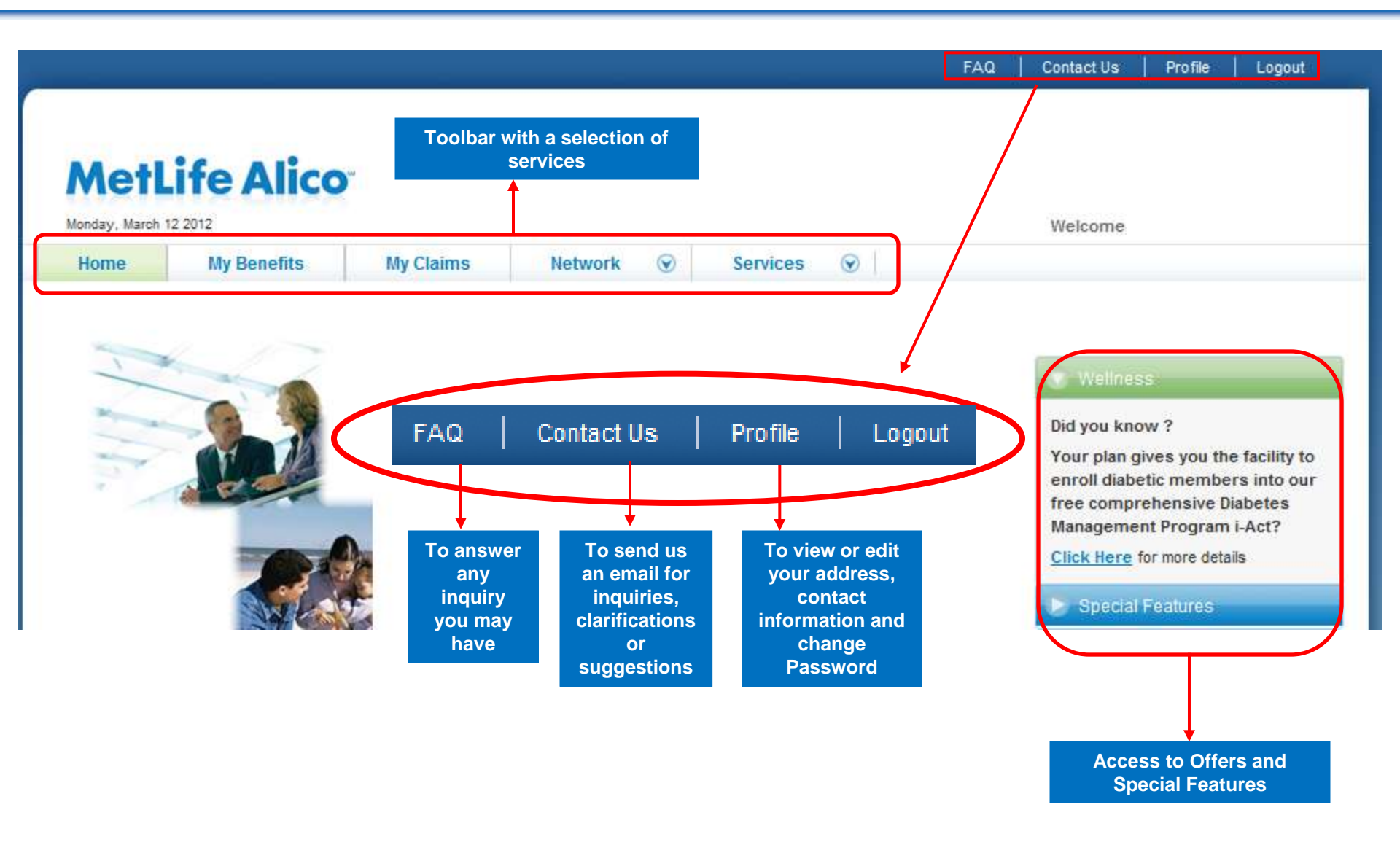

## **Toolbar Selections**

MetLife Alico's **e-Services** is a central hub that allows you to view your policy and coverage information, find medical providers, generate certificates, and much more...

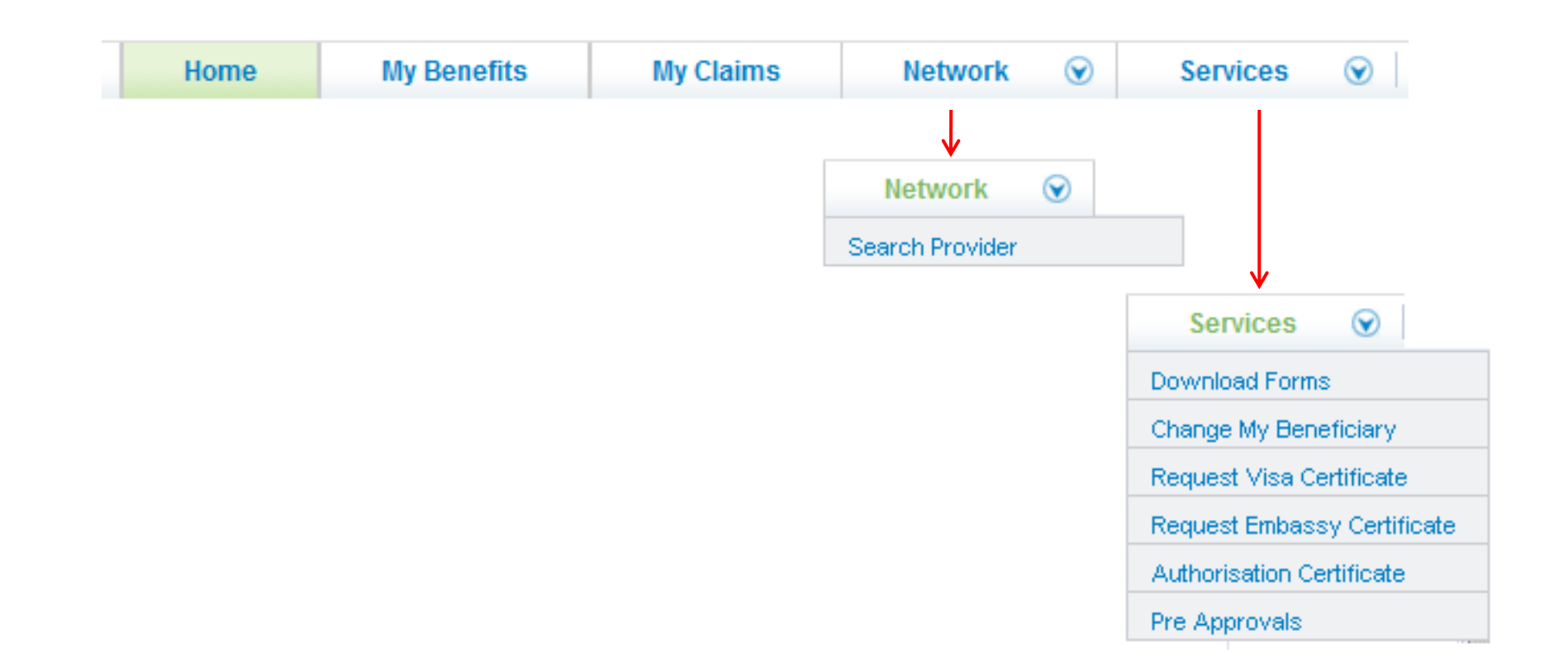

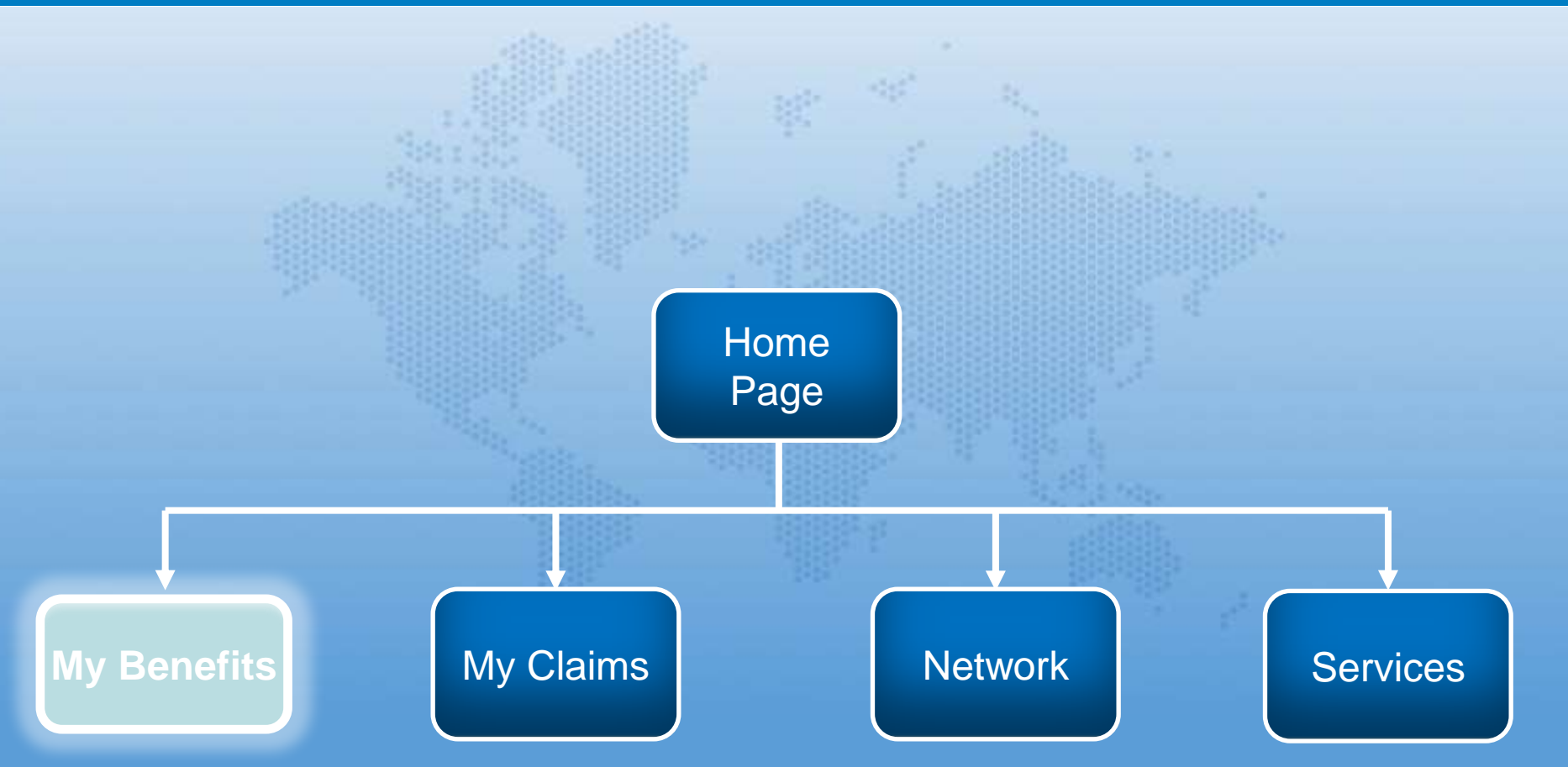

#### **My Benefits**

What are you covered against?

Do you want to see your beneficiary (ies) information?

Who are the dependents registered under your policy? And what are their benefits?

My Benefits allows you to view your dependents details, all your coverage benefits and your Beneficiary (ies) information.

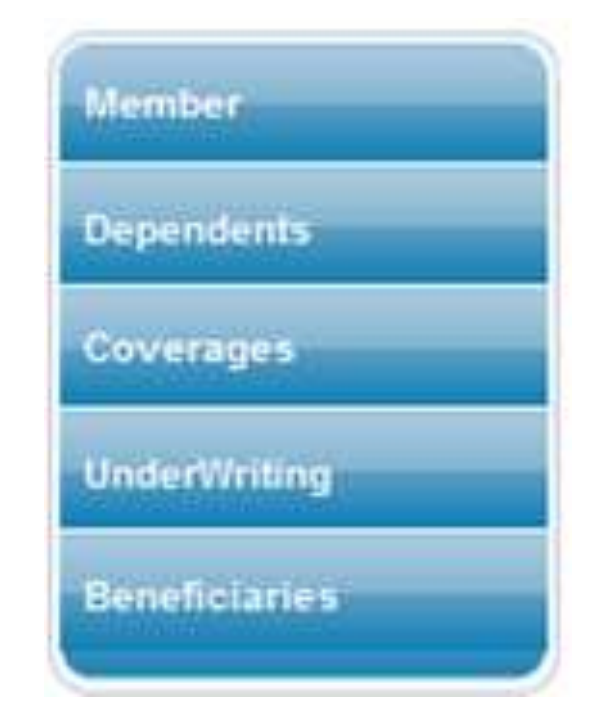

# My Benefits

#### My Benefits

| Member                                  | Member Name         | ABC     | DDABC | Certificate Number | r 109      |  |
|-----------------------------------------|---------------------|---------|-------|--------------------|------------|--|
| Dependents                              |                     |         |       |                    |            |  |
|                                         | Employee Number     | 109     |       | Sub-Office         | 001        |  |
| Coverages                               | Department          |         |       | Designation        |            |  |
| Under Writing                           | Employment Date     | 10-04-2 | 2011  | Salary             | 275500.00  |  |
| onderwinding                            | National ID         |         |       | Passport Number    |            |  |
| Beneficiaries                           | Sponsor ID          |         |       | Date Of Birth      | 22-08-1978 |  |
|                                         | Gender              | MALE    |       | Marital Status     | SINGLE     |  |
| $ \longrightarrow $                     | Nationality         | U.A.E.  |       | Effective Date     | 13-04-2011 |  |
|                                         | Status              | ACTIVE  |       |                    |            |  |
|                                         |                     |         |       |                    |            |  |
|                                         |                     |         |       |                    |            |  |
| +                                       |                     |         |       |                    |            |  |
| Selections to view<br>under your policy | the benefit details |         |       | Member details     |            |  |

#### My Benefits (continuation)

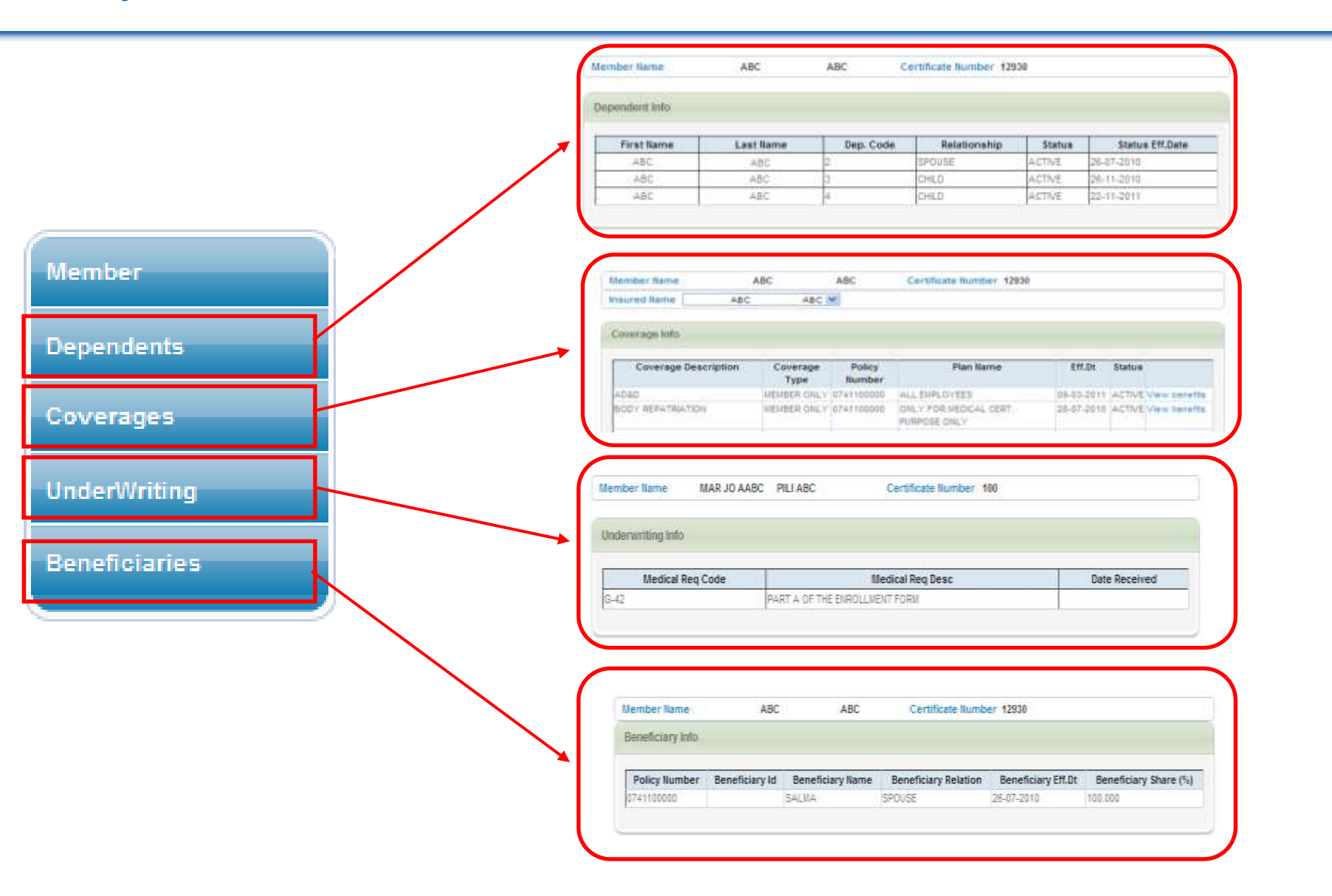

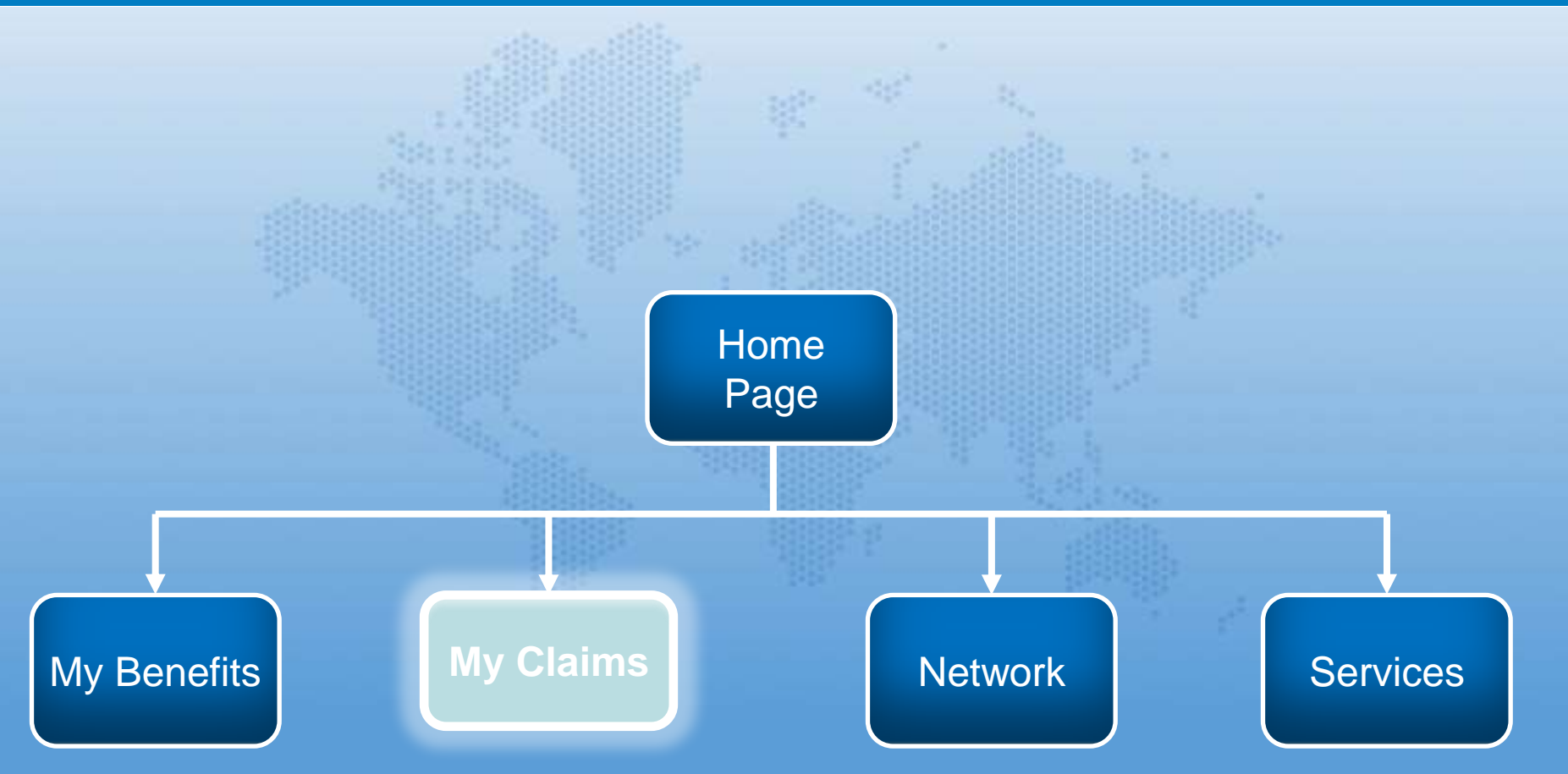

# My Claims

# Do you want to know the status of your latest claim?

Do you want to review an old claim?

Are you just retrieving your claim history?

My Claims allows you to do all that! Feel free to browse your claims history for up to a period of 1 year. You will be able to view your Cash Claims and your Direct Billing Claims for yourself and your dependents

#### Claims List

#### Your search retreived 3 records

| Claim Number          | Claim Incurred<br>Date |
|-----------------------|------------------------|
| 05/06/2011-001-<br>03 | 30-05-2011             |
| 12/04/2011-001-<br>04 | 03-04-2011             |
| 15/05/2011-007-<br>01 | 09-05-2011             |

#### How to search for a Claim

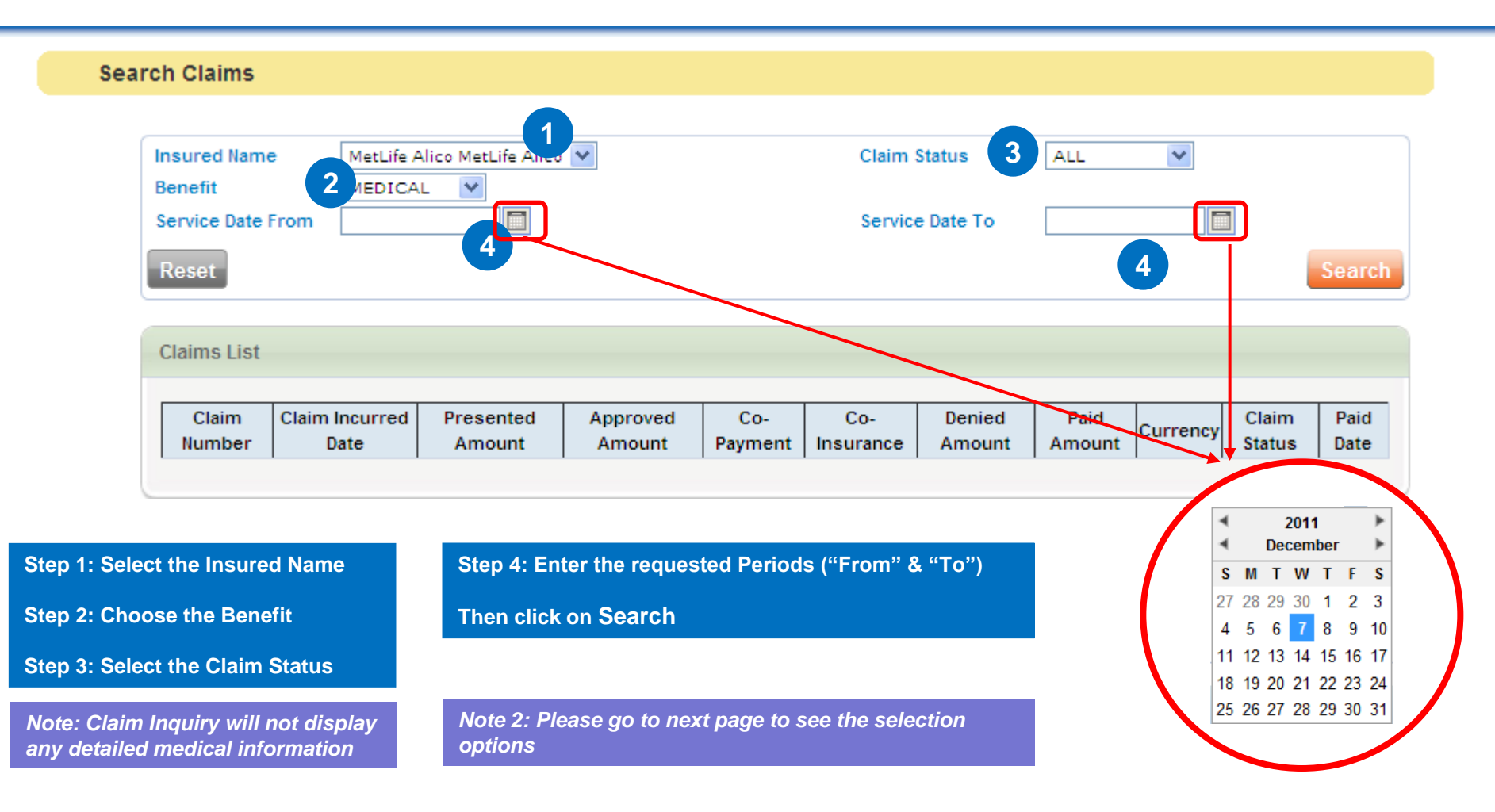

#### How to search for a Claim (continuation)

#### Search Claims

| Insured Name<br>Benefit<br>Service Date From<br>Reset<br>Claims List | MetLife Alico MetLife Alico                          | • 💌                |                | Claim Service    | Status<br>e Date To | ALL                                                       |                                          | 3               | Search       |
|----------------------------------------------------------------------|------------------------------------------------------|--------------------|----------------|------------------|---------------------|-----------------------------------------------------------|------------------------------------------|-----------------|--------------|
| Claim Claim In<br>Number Dat                                         | MEDICAL<br>MEDICAL<br>DENTAL<br>OPTICAL<br>MATERNITY | Approved<br>Amount | Co-<br>Payment | Co-<br>Insurance | Denied<br>Amount    | Paid<br>Amount<br>ALL<br>ALL<br>SUB<br>PAII<br>DEN<br>SUS | Currency<br>MITTED<br>D<br>IED<br>PENDEI | Claim<br>Status | Paid<br>Date |

#### How to search for a Claim (continuation)

#### Search Claims

| Insured Name      | MetLife Alico MetLife Alico 💌 | Claim Status    | ALL 💌      |
|-------------------|-------------------------------|-----------------|------------|
| Benefit           | MEDICAL 💌                     |                 |            |
| Service Date From | 30-05-2011                    | Service Date To | 27-05-2012 |
| Reset             |                               |                 | Search     |

#### Claims List Your search retreived 11 records.Click on the Claim number to see more details about each claim Claim Incurred Presented Approved Co-Co-Denied Paid Claim Paid Currency Claim Number Date Amount Amount Status Date Payment Insurance Amount Amount 05/06/2011-06-06-945 30-05-2011 1.095 50 0 50 845 AED Paid 001-03 2011 06/07/2011-25-07-\*\*\*\*\*\* 04-06-2011 300.00 50.00 0 0 250.00 AED Paid 319-24 2011 07/09/2011-05-10-\*\*\*\*\*\*\* 09-08-2011 300.00 50.00 0 0 250.00 AED Paid 325-77 2011 08/09/2011-04-10-09-08-2011 \*\*\*\*\*\*\* 17,86 **0** 0 17.85 AED Paid 4 311-54 2011 **Amount presented** Claim no. Amount not covered by the Hospital / Status of Deductible by MetLife Alico Clinic payment amount Amount approved Date of visit to the **Payment Co-Insurance** Amount hospital / clinic by MetLife Alico Paid date

#### How to search for a Claim (continuation)

| Claims          | List          |                            |                                |                                          |                    |              |                                         |                          |                  |                        |                             |                      |                                                               |
|-----------------|---------------|----------------------------|--------------------------------|------------------------------------------|--------------------|--------------|-----------------------------------------|--------------------------|------------------|------------------------|-----------------------------|----------------------|---------------------------------------------------------------|
| Your sea        |               | ived 11 records.Clin       | <del>de on the Claix,</del> nu | " (                                      | ·                  | Гhe          | re are 2 t                              | types of C               | Claim            | s: Cash a              | & Direct                    | Billing.             |                                                               |
| Claim           | Number        | Claim Incurred<br>Date     | Presented<br>Amount            |                                          |                    | Cas          | h Claims                                | s: Svstem                | will             | allow voi              | u to click                  | on the               | Cash Claim no. to                                             |
| 5/06/2<br>01-03 | 2011-         | 30-05-2011                 | 1,095                          |                                          | <b>→</b>           | viev<br>the  | v its full<br>reason f                  | details su<br>or denial. | ich a            | s the am               | ount paid                   | d, the ai            | mount denied and                                              |
| 6/07/2<br>19-24 | 011-          | 04-06-2011                 | ******                         |                                          |                    |              |                                         |                          |                  |                        |                             |                      |                                                               |
| 7/09/2<br>25-77 | 011-          | 09-08-2011                 | *****                          | 1 l                                      | <b></b>            | Dire<br>'Pr∉ | ect Billing                             | g: Claim r<br>Amount"    | ios. ι<br>fields | under Dir<br>s related | ect Billin<br>to that c     | ig are n<br>Iaim wil | ot clickable.<br>I also be without                            |
| 8/09/2<br>11-54 | 011-          | 09-08-2011                 | ******                         | 1                                        |                    | igu          | res.                                    |                          |                  |                        |                             |                      |                                                               |
|                 |               |                            | Cla<br>Cla<br>Pa               | aimant Name<br>aim Number<br>yment Mode  |                    | (            | MetLife Alico<br>05/06/2011-0<br>Cheque | MetLife Alico<br>01-03   |                  | Proc                   | esses Date<br>nent Ref. / C | Cheque Nu            | 08-06-20<br>mber 642718                                       |
|                 | Exam<br>Clain | nple of a Cas<br>n Screen: | h r                            | Service<br>Description                   | Date Of<br>Service | Unit         | Claimed<br>Amount                       | Approved<br>Amount       | Co-<br>pay       | Co-<br>insurance       | Rejected<br>Amount          | Paid<br>Amount       | Remarks                                                       |
|                 |               |                            | Vac                            | ccination                                | 30-05-<br>2011     |              | 545.00                                  | 545.00                   | 0.00             | 0.00                   | 0.00                        | 545.00               |                                                               |
|                 |               |                            | Con<br>Visi                    | isultant OP Initial<br>it / Consultation | 30-05-<br>2011     |              | 500.00                                  | 350.00                   | 50.00            | 0.00                   | 0.00                        | 300.00               | Kindly note that Dr visit charges pathe group contract limit. |
|                 |               |                            | Non                            | -Covered<br>VService                     | 30-05-<br>2011     |              | 50.00                                   | 50.00                    | 0.00             | 0.00                   | 50.00                       | 0.00                 | Kindly note that expenses<br>forare no                        |

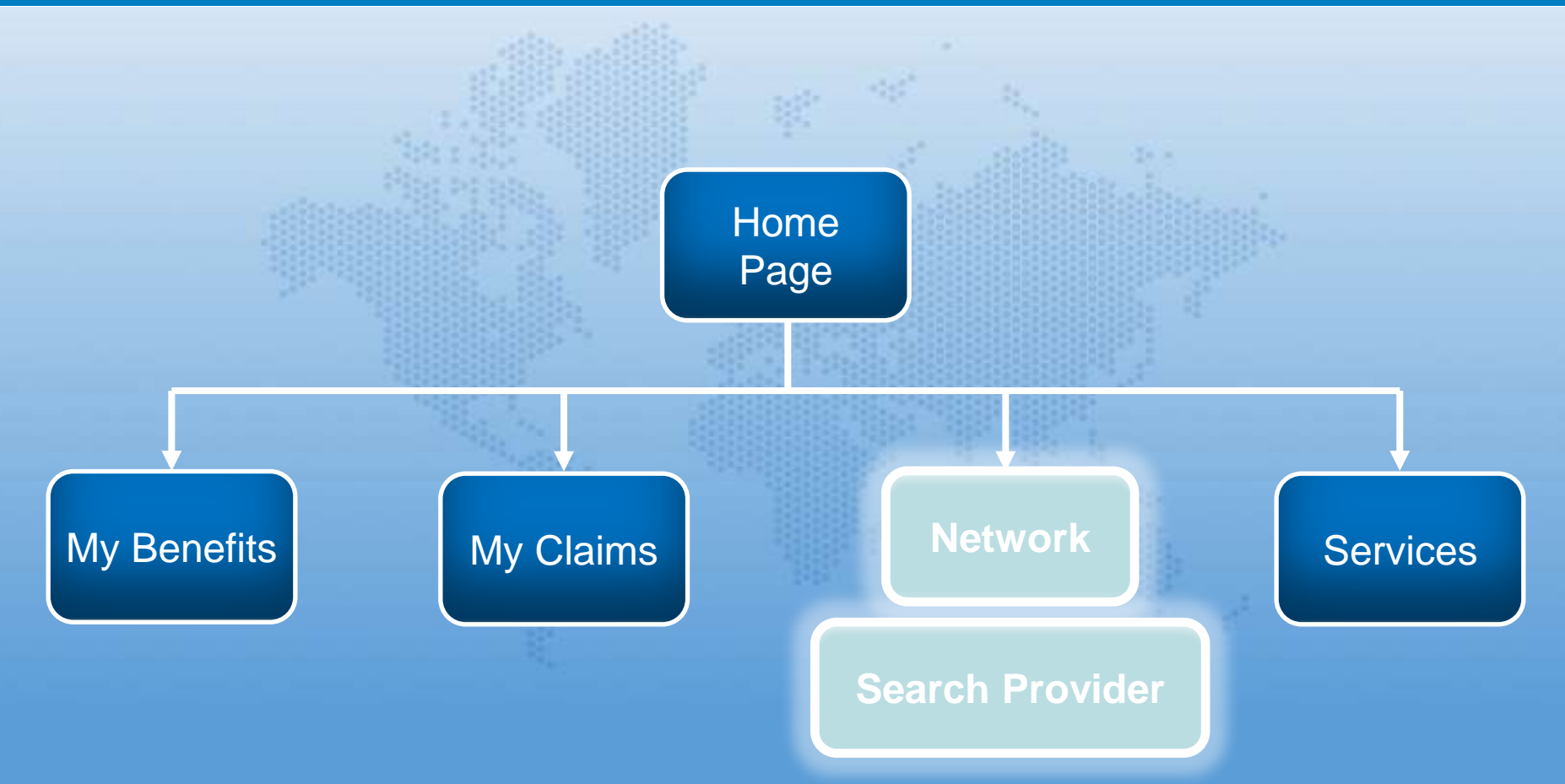

#### Network

Having problems locating a Medical Provider near you?

Use our medical provider finder tool to browse amongst our list of more than 1,000 medical providers in the UAE!

The Search Provider tool helps you filter them based on your schedule of benefits by:

- Country
- City
- Area
- Category
- Specialty

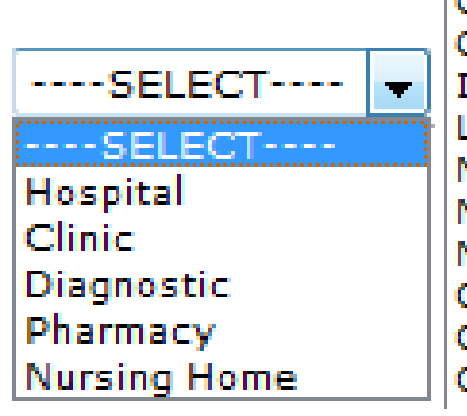

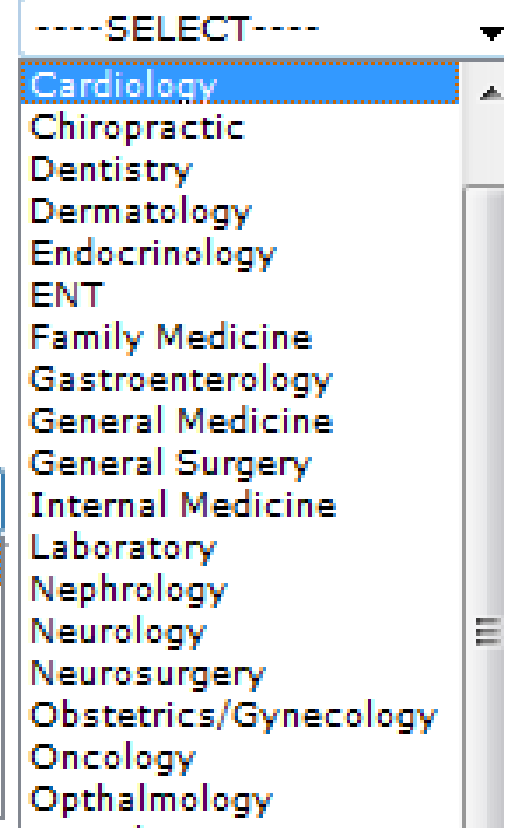

#### How to find a Medical Provider

#### **Search Providers**

| ( | Card Type  | GOLD                             |
|---|------------|----------------------------------|
|   | Territory  | UAE (+971)                       |
|   | Cities     | Dubai (04)                       |
|   | Area       | Deira 🗸                          |
|   | Name       | Select your search criteria, and |
|   | Category   |                                  |
| U | Speciality | Peadiatric 💌                     |
|   | Reset      | View Network List                |

#### Your search retreived 18 records

| Providers List |                                           |                                      |         |       |            |                 |         |
|----------------|-------------------------------------------|--------------------------------------|---------|-------|------------|-----------------|---------|
|                | ProviderName                              | Address                              | Phone   | Area  | City       | Speciality      | MapLink |
|                | New Medical Center Hospital- Blue & Green | Al Safiya Bldg.                      | 2689800 | Deira | Dubai (04) | All Specialties |         |
|                | Canadian Specialist Hospital- Deira       | next to LOTUS Hotel, Abu Hail, Deira | 7072222 | Deira | Dubai (04) | All Specialties |         |
|                | New Medical Center Hospital               | Al Safiya Bldg.                      | 2689800 | Deira | Dubai (04) | All Specialties |         |
|                | Mideast Polyclinic                        | Riqa St. Al Otaibi Blg               | 2216888 | Deira | Dubai (04) | All Specialties |         |

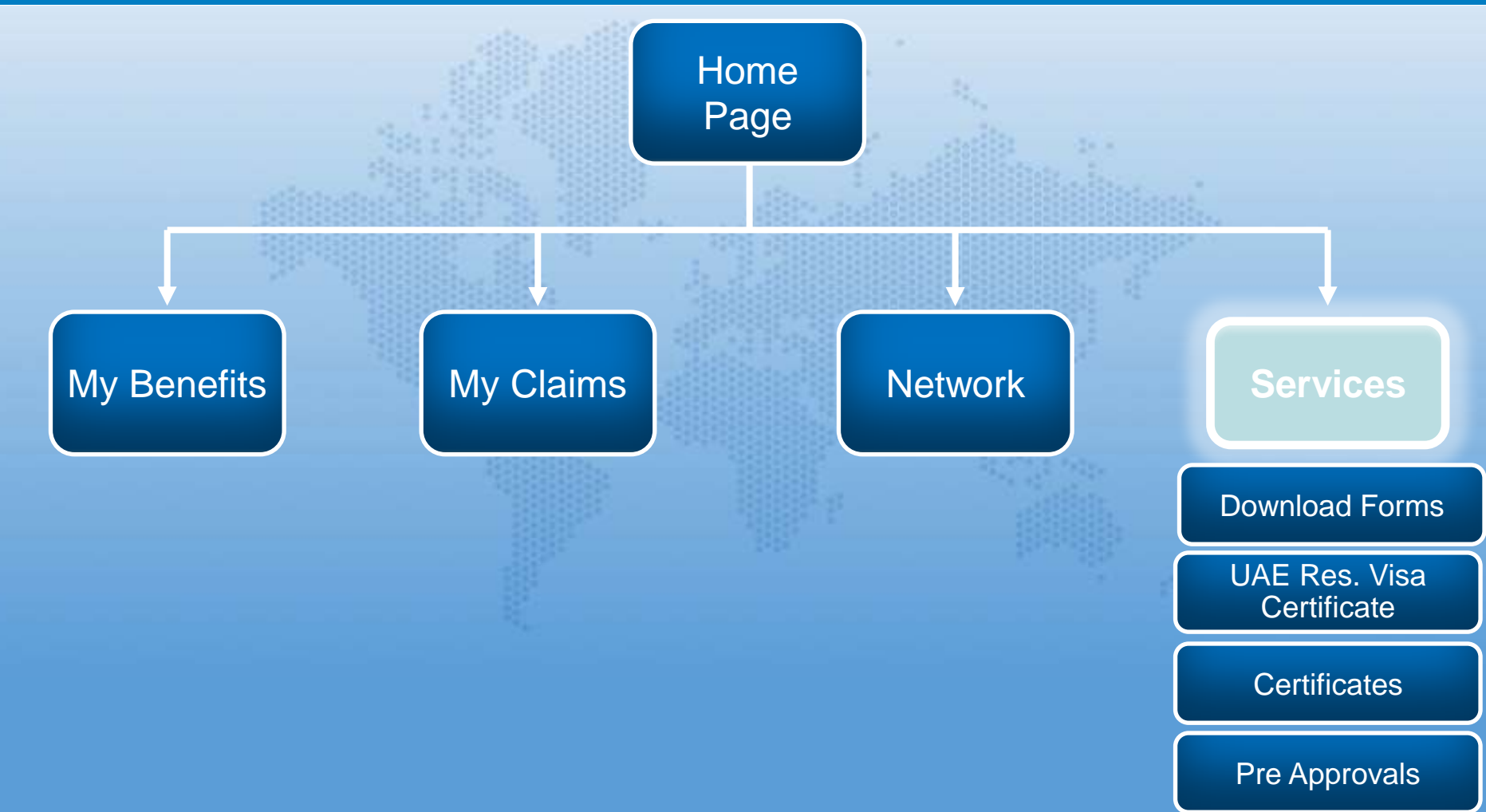

#### Services

Are you looking for a Claims form?

Do you need a Certificate for the Embassy?

What is the status of your Pre-Approval request?

MetLife Alico's e-Services ensures that all required forms and services are just a few clicks away!

Now you can download forms, certificates, and monitor your Pre-Approval request just by logging in!

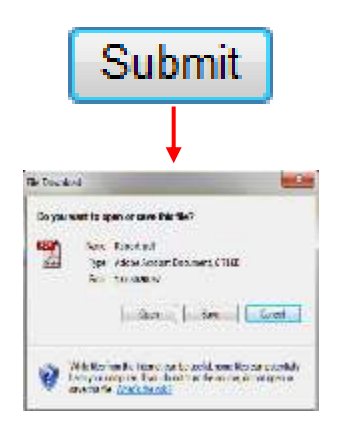

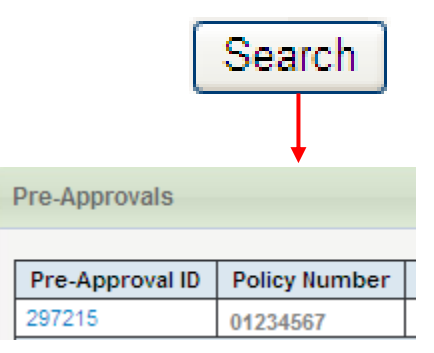

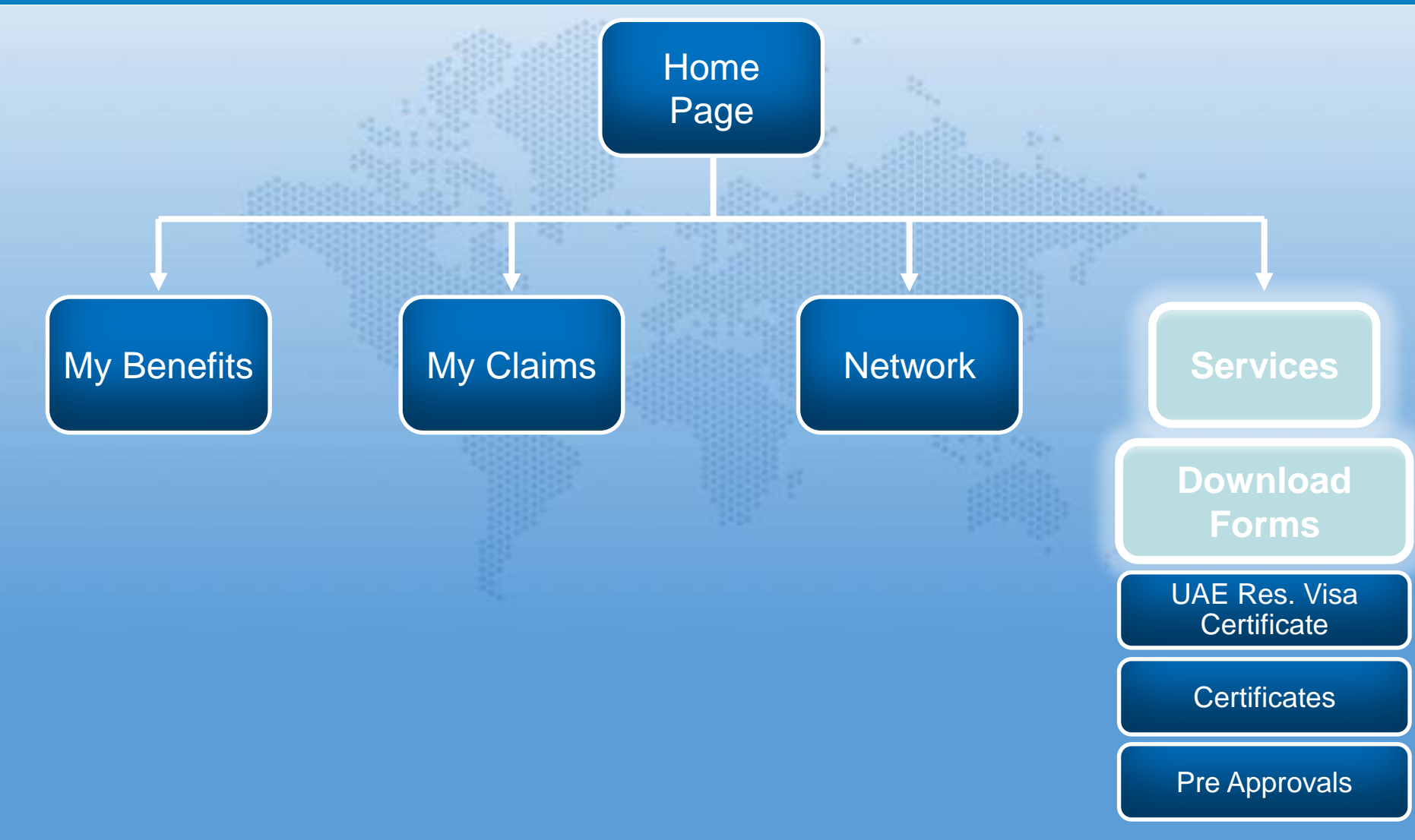

#### **Download Forms**

# Download Forms

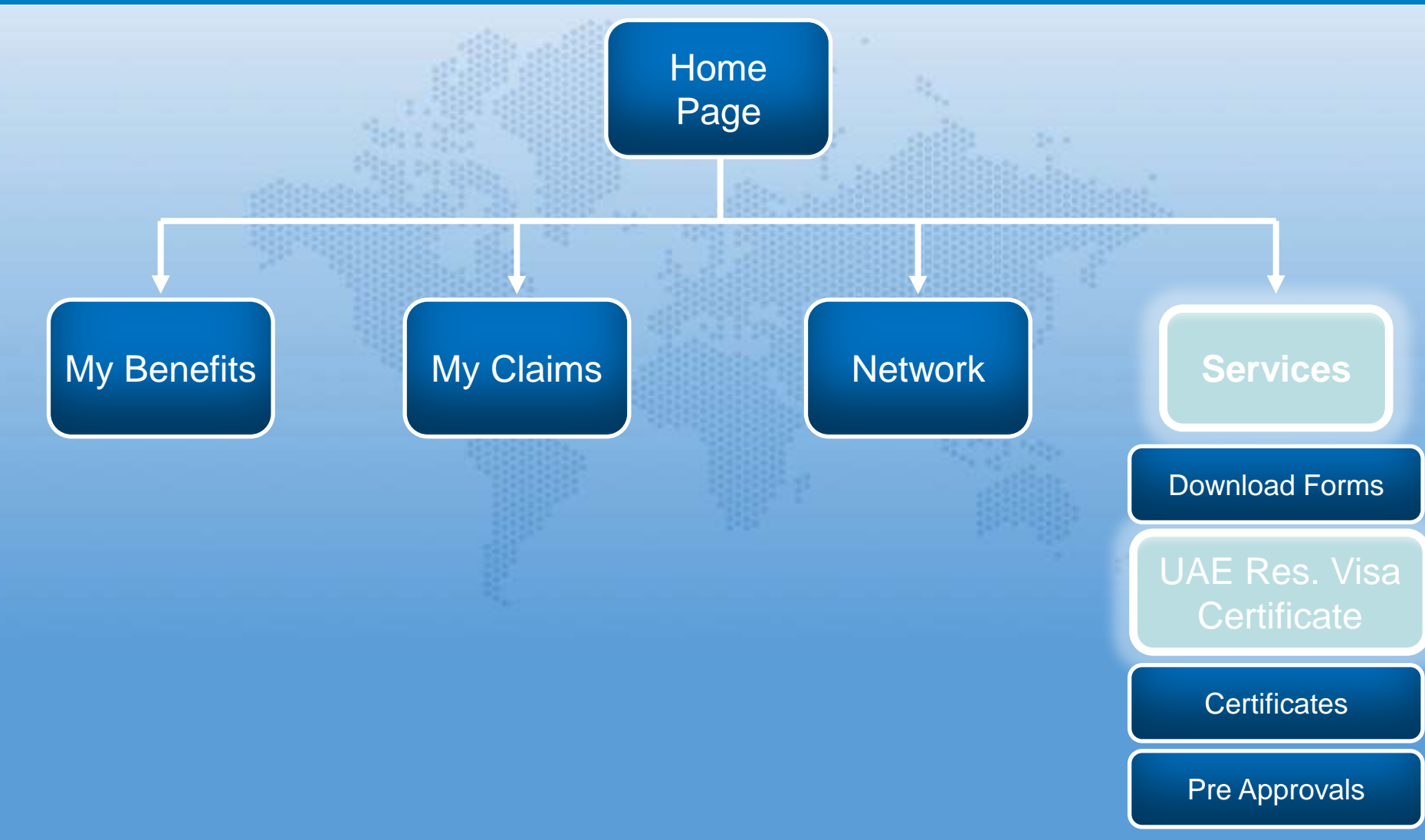

## How to Request for a Visa Certificate

#### **Request UAE Residency Visa Certificate**

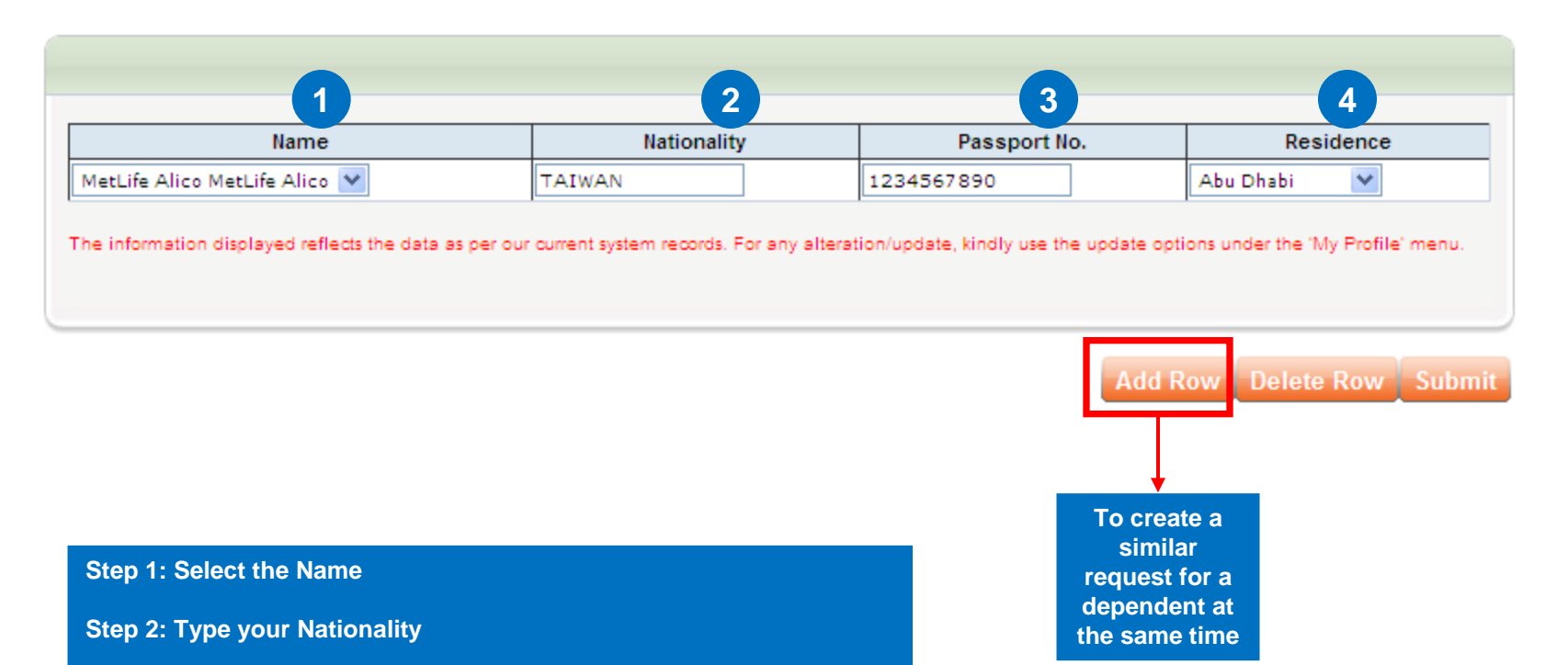

Step 3: Enter your passport no.

Step 4: Choose the city of residence

Then click on Submit

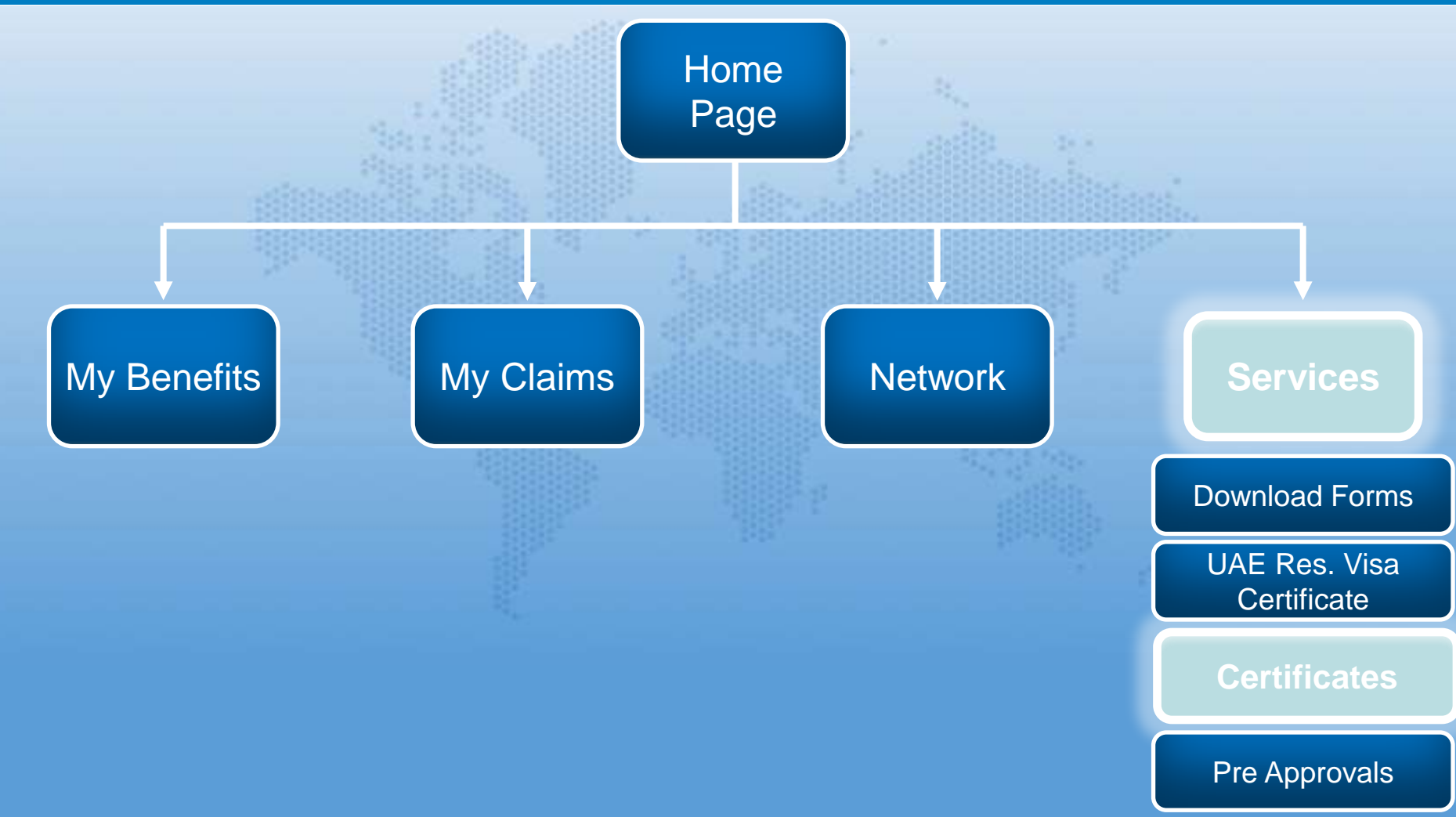

## How to Request for a Certificate

#### **Request For Certificate**

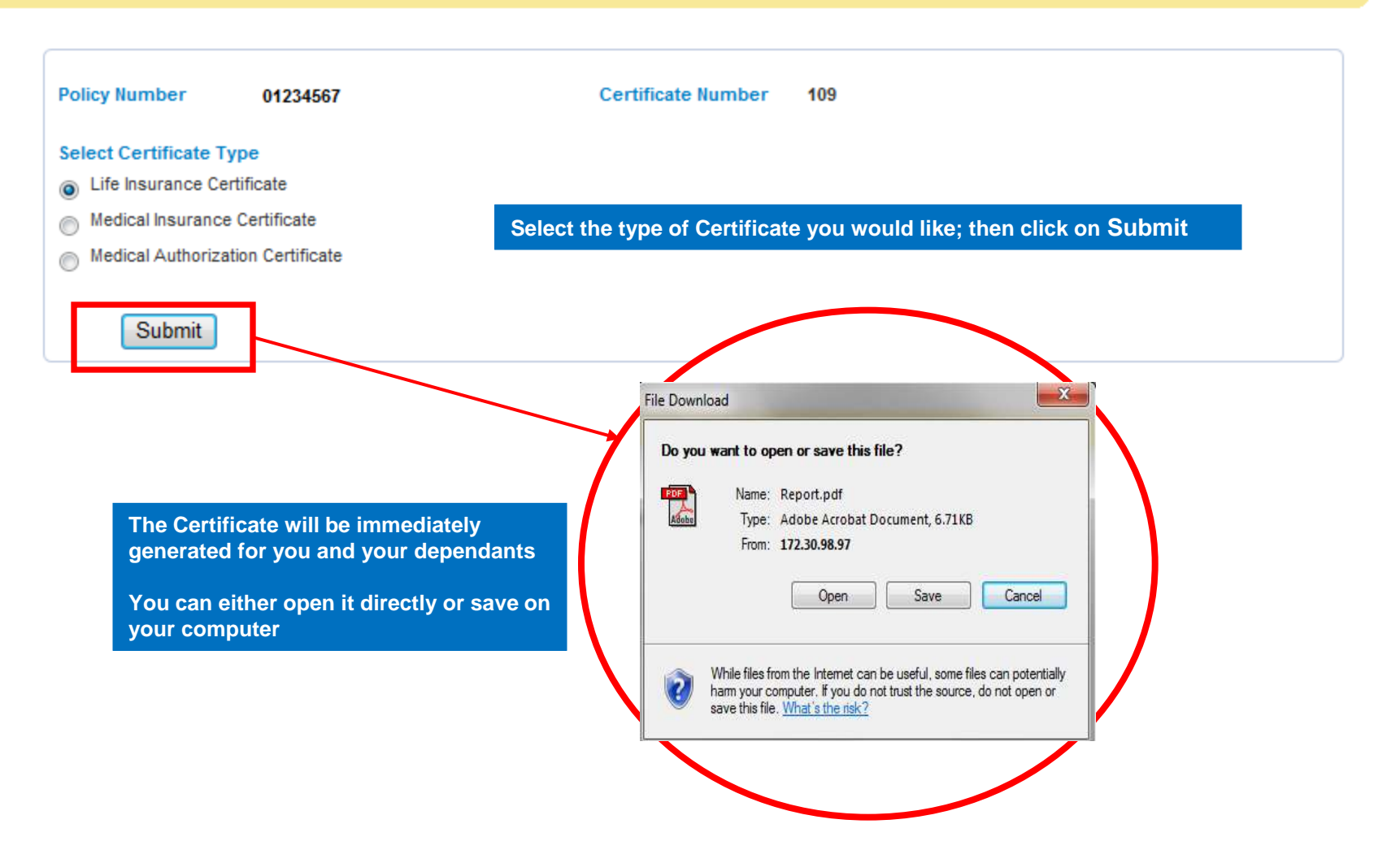

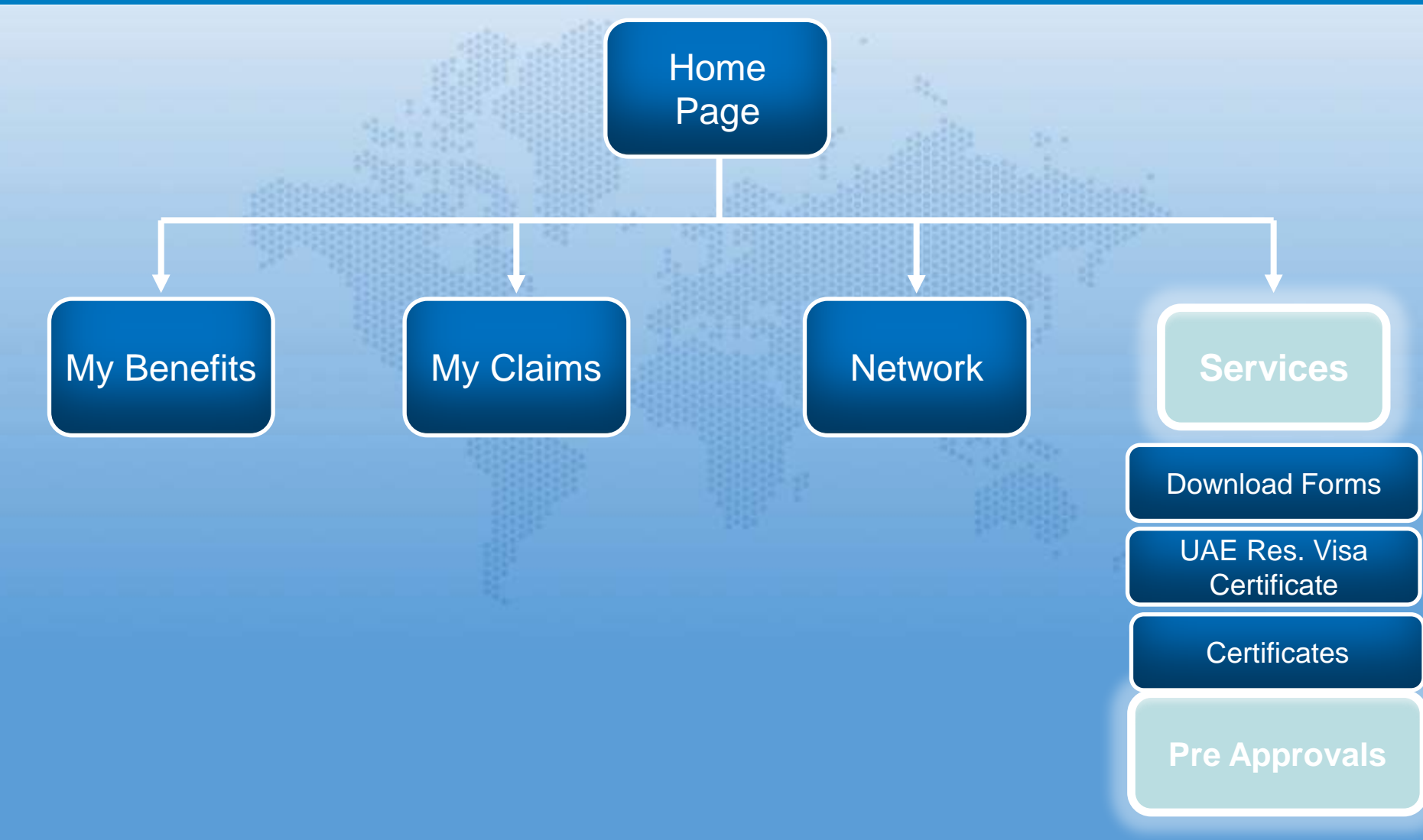

#### **Pre-Approvals Search**

#### **Pre-Approval Search**

approval

| Dependent : MetLife Alico MetLife Alico V Date From: * 28-05-2011 Date To: * 27-05-2012 Reset Your search retreived 1 records Pre-Approvals |                  |                    |                | Select the Insurequired period | red followe | ed by the<br>ck on Search | Searc    |
|----------------------------------------------------------------------------------------------------|------------------|--------------------|----------------|--------------------------------|-------------|---------------------------|----------|
| Pre-Approval ID                                                                                                    | Policy Number    | Certificate Number | Dependent Code | Insured Name                   | Insured ID  | Submitted Date            | Status   |
| 297215                                                                                                    | 0741100000       | 12930              | 3              | ABC TEST                       | 49651       | 16-10-2011                | APPROVED |
| Pre-approval ID<br>Click on the                                                                                                    | e 1 of 1   ↑   > | Certificate no.    |                | Name                           |             | Submission                |          |
| Reference<br>Number to see<br>more details<br>about the Pre-                                                                                | Policy n         | э.                 | Dependent o    | code                           | Insured     | ID                        | Status   |

## **Pre-Approval Full Details**

#### **Pre Approval Details**

| Pre Aproval ID     | 294889                          | Status                   | APPROVED                             |
|--------------------|---------------------------------|--------------------------|--------------------------------------|
| Policy Number      | 0741100000                      | Hospital Name            | Dr. Sulaiman Al Habib Medical Centre |
| Certificate Number | 12930                           | Physician Name           | Dr. Nabil Hamdan                     |
| Dependent Code     | 1                               | Approval Submission Date | 10-10-2011                           |
| Insured Name       | TEST NAME                       | Expected Admission Date  |                                      |
| Insured ID         | 42947                           | Expected No. of days     | 0                                    |
|                    |                                 | Approval Scenario        | Out Patient                          |
| Diagnosis          | 724.2 - Lumbago / Low Back Pain |                          |                                      |

| ervice List          |              |  |  |  |  |
|----------------------|--------------|--|--|--|--|
| Service              | No. Of Units |  |  |  |  |
| 82306Vitamin D       | 1            |  |  |  |  |
| I < Page 1 of 1 → >I |              |  |  |  |  |
|                      |              |  |  |  |  |

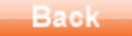

# Frequently Asked Questions

## FAQs

- Who should I contact for inquiries or clarifications? For any inquiries or clarifications, you can send us an email to: <u>e-Servicescorp.gulf@metlifealico.com</u>
- Is my information secure?

Yes. The data is secured using a 128 bit encryption using SSL (Secured Socket Layer)

- My Account is Blocked, how can I re-activate it? To unlock your account, please mail us at: <u>e-Servicescorp.gulf@metlifealico.com</u>
- I am having trouble selecting a password. What should I do?

There are guidelines to follow for creating a password. These guidelines are available in the "Password Change Screen". If you are still facing difficulties in creating a password, please email us at:

e-Servicescorp.gulf@metlifealico.com

# FAQs

#### • I am unable to login, why?

There are several reasons why you may not be able to login:

- 1. You may have incorrectly entered your username. In this case you need to double-check your username against the confirmation email you received when your account was set-up.
- 2. There may be a mismatch between the username and password.
- 3. Your account is locked.

If you are facing difficulties in login please send us an email at

e-Servicescorp.gulf@metlifealico.com

# • During Registration, the system is asking me to enter by Bank account details. Why?

Through our newly launched Wire Transfer Capability, you now have the option to receive your claim reimbursements directly deposited to your bank account. By providing your banking details, you will be able to benefit from this new secure feature.

If you still prefer receiving your cash claim reimbursements through cheque, kindly tick the checkbox next to "cheques".

## FAQs

• I want to cancel my access. Who do I contact? To cancel your access, please e-mail us at: <u>e-servicescorp.gulf@metlifealico.com.</u>

#### The system signed me out automatically. Why?

If your page remains inactive for 30 minutes, e-Services will automatically sign you out as a security measure. As with many secured web applications, e-Services provides this feature in order to ensure your data is secured and protected from potential access by an unauthorized individual.

#### What is the secret question?

The secret question is a verification question to which only you know the answer. You create the question during your first login process. The answers to these questions are used to reset your password and confirm your identity. We recommend that you do not share the answers to your questions with anyone.

## FAQs

- If I cancel my e-Services access, will my policy be also canceled? No, your policy will not be canceled if you decide to cancel your e-Services access.
- Some of the Claims presented amounts are hidden, why?

These amounts are called Provider Claims (or Direct Billing claims). They represent the claims that were submitted by the Provider for the services you paid through direct billing.

#### Some of the Claims are clickable and some are not, why?

The "Clickable" claims are the Cash Claims which are submitted by you for reimbursement. By clicking on them, you can view all the details of your claim, what was approved or denied and the full amount paid.

• Can I see the reason why a Claim was denied or partially paid? Yes. Just click on the Claim number to view all details about that specific claim.

## FAQs

#### Can I submit a softcopy of a Claim?

In order to process claims, MetLife Alico still requires that all original documents and the filled-in claim forms are shared in Hardcopies. You may mail them to:

#### MetLife Alico - Claims Department Crescent Tower, 17th Floor, Corniche al Buhaira PO Box 5984, Sharjah, UAE.

Please check with your HR Department to see if there are any alternative arrangements to submit claims to MetLife Alico.

Please note that Claim Forms can be downloaded from e-Services (under Services Menu).

## FAQs

#### What are the Certificates available on e-Services?

Certificates are formal documents produced by MetLife Alico – Gulf to certain entities as a proof of your coverage:

- 1.Medical Certificate for the UAE Residency Visa: Some Emirates in the UAE require a Medical Insurance certificate in order to issue a residency visa. You can simply request MetLife Alico to issue a certificate for you
- **2.Life Insurance Certificate**: If you have a Life Insurance Coverage in your policy, you can immediately generate a Life Insurance Certificate as a proof
- **3.Medical Insurance Certificate**: This certificate acts as a proof that you have a Medical Insurance with MetLife Alico. It may be required when applying for a visa such as Schengen
- **4.Medical Authorization Certificate**: This certificate can be used by employees who newly joined their company at specific Medical Providers until they get their Medical Cards. The list of providers is available in the Download Forms page under Services

# Thank you